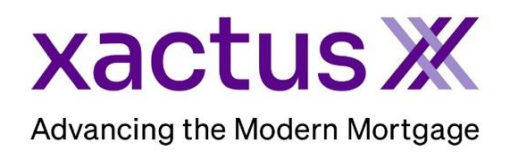

## How to View a Report in Original Format Within Encompass (Xactus360)

1. Start by logging in and opening the borrowers loan file.

| ncompass View Loan Forms Verifs Tools Services Help         |                                     |
|-------------------------------------------------------------|-------------------------------------|
| Indes Contacts Dashboard Réports                            |                                     |
| Borrowers Kevin Testcase                                    |                                     |
| 9614 ORIOLE LANE     1st     Loan #: 1807000100     LTV: // | Rate: Est Closing Date: //          |
| ANTHILL, MO 65488 Loan Amount: DII: 7                       | Not Locked S: William Disbrow       |
|                                                             | 19 Alerts & Messages Log            |
|                                                             | File Started 08/22/22               |
|                                                             | Credit Report received 08/22/22     |
|                                                             | Closing Checklist Complete 08/25/22 |
|                                                             | USPS Address Verification 08/25/22  |
|                                                             | 🖃 🔳 Send to processing              |
|                                                             | Obtain Income/Asset docs 08/27/22   |
| Click on the Log tab in the upper left-hand corner          | Obtain Flood Cert and Life 08/27/22 |
| Then double click the report to view                        | Order Appraisal expected 08/27/22   |
|                                                             | Submit MI Application expe 08/29/22 |
|                                                             | 4506T expected 09/01/22             |
|                                                             | Order Hazard Insurance e 09/01/22   |
|                                                             | Submittal                           |
|                                                             | 🗉 🔳 Cond. Approval                  |
|                                                             | Resubmittal                         |
|                                                             | Approval                            |
|                                                             | E Ready for Docs                    |
|                                                             | Docs Out                            |
|                                                             | Funding                             |
|                                                             | E Shipping                          |
|                                                             | Durchesing                          |

3. The Document Details screen will open showing the report. Click View in Original Format to see the report in the web version.

| Details Files      |                                                |                                                                                                    |               |                                          |                               |                                         |                       |                       | è 🚰                         | 🖹 🔩 💮 📕                 |   |
|--------------------|------------------------------------------------|----------------------------------------------------------------------------------------------------|---------------|------------------------------------------|-------------------------------|-----------------------------------------|-----------------------|-----------------------|-----------------------------|-------------------------|---|
| Name Credit Report |                                                | Name                                                                                                    |               | Date                                     | Size                          | Current Version                         |                       |                       |                             |                         |   |
| Name               |                                                | 🔏 Credit Report                                                                                                    |               | 07/18/23 08:28 AM                        | 2376 KB                       |                                         |                       |                       |                             |                         |   |
| Description        | ~                                              |                                                                                                    |               |                                          |                               |                                         |                       |                       |                             |                         |   |
|                    |                                                |                                                                                                    |               |                                          |                               |                                         |                       |                       |                             |                         |   |
|                    | ~                                              |                                                                                                    |               |                                          |                               |                                         |                       |                       |                             |                         |   |
| For Borrower       | Nickie Green and Alan Brown 🗸                  | Pages 2 🗄 🗙 📓 🗁 🗢 🛛 💭 View in Original Format                                                                                                    |               |                                          |                               |                                         |                       |                       |                             |                         |   |
| Pair               |                                                |                                                                                                    |               |                                          |                               |                                         |                       |                       |                             |                         |   |
| For Milestone      | Processing V                                   | xactus #                                                                                                    |               |                                          |                               |                                         |                       |                       |                             |                         | ^ |
| Access             | AC. CL. FN. LD. LO. LP. OP. Others. PC. SH. UW |                                                                                                    |               |                                          |                               |                                         |                       |                       |                             |                         |   |
|                    |                                                |                                                                                                    | X             | actus                                    | 370 Reed<br>800-243-0         | Rd., Suite 100 Broomail, PA 1900<br>120 | 8 CR                  | Credit Report         | <                           |                         |   |
| Conditions         |                                                |                                                                                                    |               |                                          |                               |                                         |                       |                       |                             |                         |   |
|                    |                                                | and the second second se | XACT<br>370 R | TUS TEST ACCOUNT<br>Reed Road, Suite 100 | Client Code:<br>Requested By: | X0330<br>Kactus Demo                    | Ordered:<br>Released: | 07/18/2023 07/18/2023 | Report ID:<br>Repositories: | 48988066<br>TUC/EXP/EQX |   |
|                    |                                                |                                                                                                    | Broom         | mall, PA 19008                           | Loan Number:                  | 2208000129                              | Reissued:             |                       | Price:                      |                         |   |

4. The report will open in a new screen allowing the links to function properly.

PLEASE LET US KNOW IF YOU HAVE ANY QUESTIONS OR CONCERNS AND WE WILL BE HAPPY TO HELP.